# Registrace ŽÁKŮ do elektronické žákovské knížky

ZŠ a MŠ Břežany

Krok č.1: Pro vstup do registračního formuláře můžete zvolit jeden z uvedených způsobů

### Způsob A:

Do řádku adresy ve webovém prohlížeči zkopírujte následující odkaz:

https://aplikace.skolaonline.cz/RegistraceUziv/App/KR Uoo1\_PodminkyUzivani.aspx

### Způsob B:

- Otevřete webovou stránku <u>www.skolaonline.cz</u>
- Zvolte VSTUP do školy online
- PŘIHLÁŠENÍ Registrace žáků a rodičů

### Krok č. 2: Po přechodu na odkaz se vám otevře Úvodní stránka registrace

### Postup registrace

- Úvodní stránka registrace
- > Ověření Vašeho PINu
- > Volba přihlašovacích údajů
- > Vstup do aplikace

### Úvodní stránka registrace

#### K čemu slouží aplikace Škola OnLine?

Aplikace Škala OnLine je určena žákům základních škal a jejich zákonným zástupcům. Umožňuje jim zdarma jednoduchý, bezpečný a rychlý přístup k informacím o docházce, prospěchu a dalších aktivitách veškole.

#### Hlavní funkce aplikace Škola OnLine:

- kantrale průběžného e zévěrečného hadnacení včetně chavéní
- kantrale ebsence e její amlauvéní
- zabrezení razvrhu včetně suplavéní
- přehled probraného učiva
- elektronické komunikace mezi žákem/zákonným zástupcem a učitelem
- přístup k elektronickým meteriélům e možnost jejich stehovéní
- a mnaha delšíha

#### Postup registrace do aplikace Škola OnLine

Registraci provedete pomocí tohoto průvodce, mezi jednotlivými kroky se posunete pomocí tlačitek v dolní části stránky. Pro samotnou registraci budete potřebovat:

- registrační PIN, který je vydáván školou
- jméno a příjmení, pro které byl PIN vydán

#### Přejít na ověření PINu

### Krok č. 3: Ve spodní části stránky kliknete na Přejít na ověření PINu

### Postup registrace

- > Úvodní stránka registrace
- > Ověření Vašeho PINu
- > Volba přihlašovacích údajů
- > Vstup do aplikace

### Úvodní stránka registrace

### K čemu slouží aplikace Škola OnLine?

Aplikace Škola OnLine je určena žákům základních škol a jejich zákonným zástupcům. Umožňuje jim zdarma jednoduchý, bezpečný a rychlý přístup k informacím o docházce, prospěchu a dalších aktivitách ve škole.

### Hlavní funkce aplikace Škola OnLine:

- kontrola průběžného a závěrečného hodnocení včetně chování
- kontrola absence a její omlouvání
- zobrazení rozvrhu včetně suplování
- přehled probraného učiva
- elektronická komunikace mezi žákem/zákonným zástupcem a učitelem
- přístup k elektronickým materiálům a možnost jejich stahování
- a mnoho dalšího

### Postup registrace do aplikace Škola OnLine

Registraci provedete pomocí tohoto průvodce, mezi jednotlivými kroky se posunete pomocí tlačítek v dolní části stránky. Pro samotnou registraci budete potřebovat:

- registrační PIN, který je vydáván školou
- jméno a příjmení, pro které byl PIN vydán

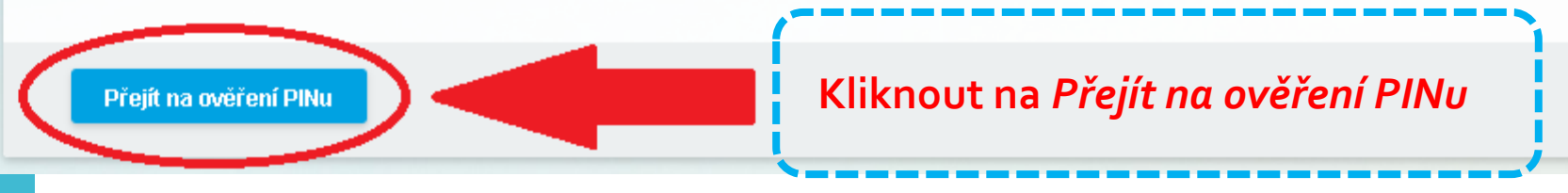

### Krok č. 4: Doplníte údaje do vyznačených polí – jméno a příjmení ŽÁKA pro kterého byl PIN vytvořen

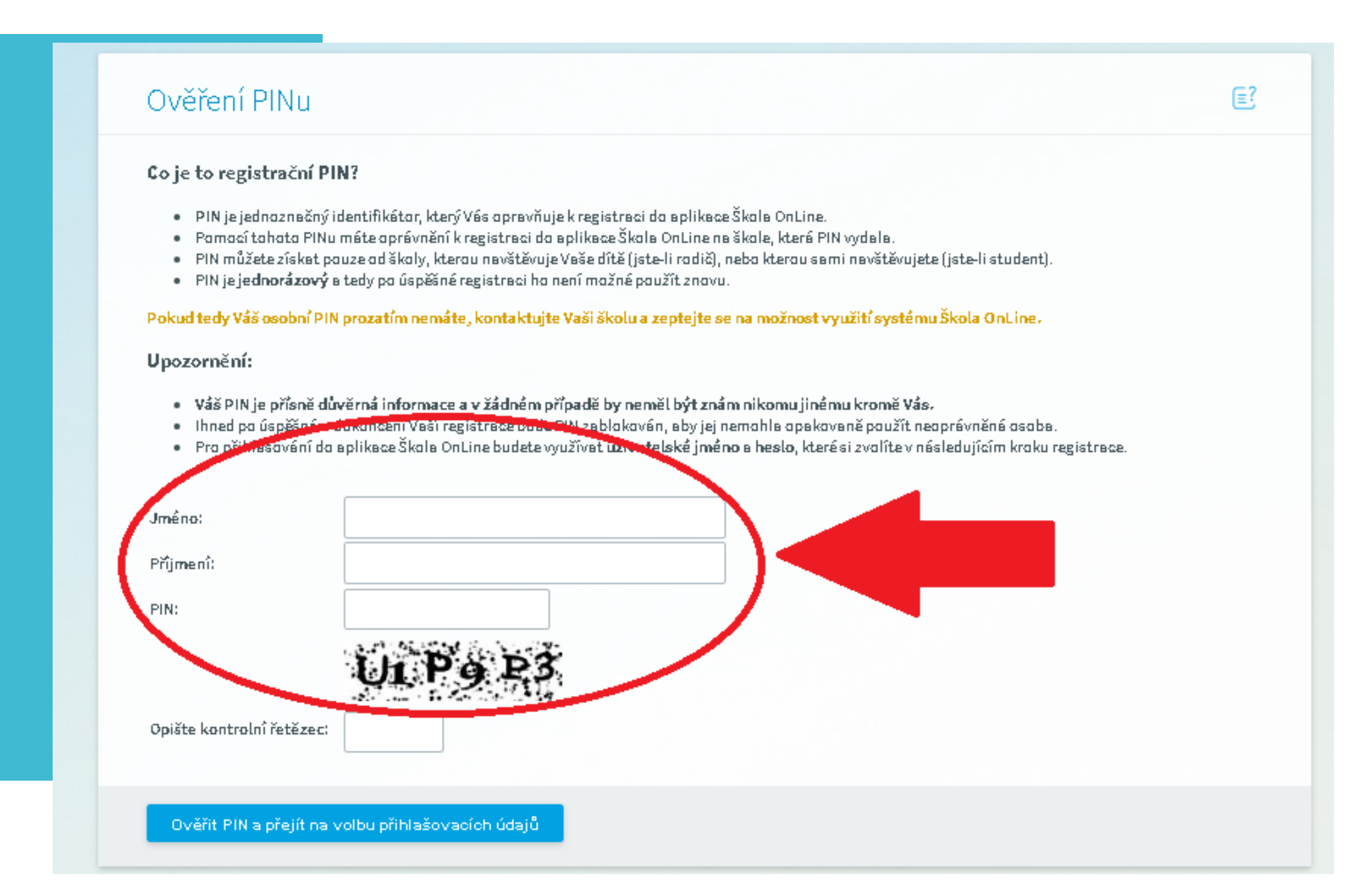

## **Krok č. 5:** Dále doplníte přidělený PIN, opíšete kontrolní řetězec podle obrázku a kliknete na Ověřit PIN a přejít na volbu přihlašovacích údajů

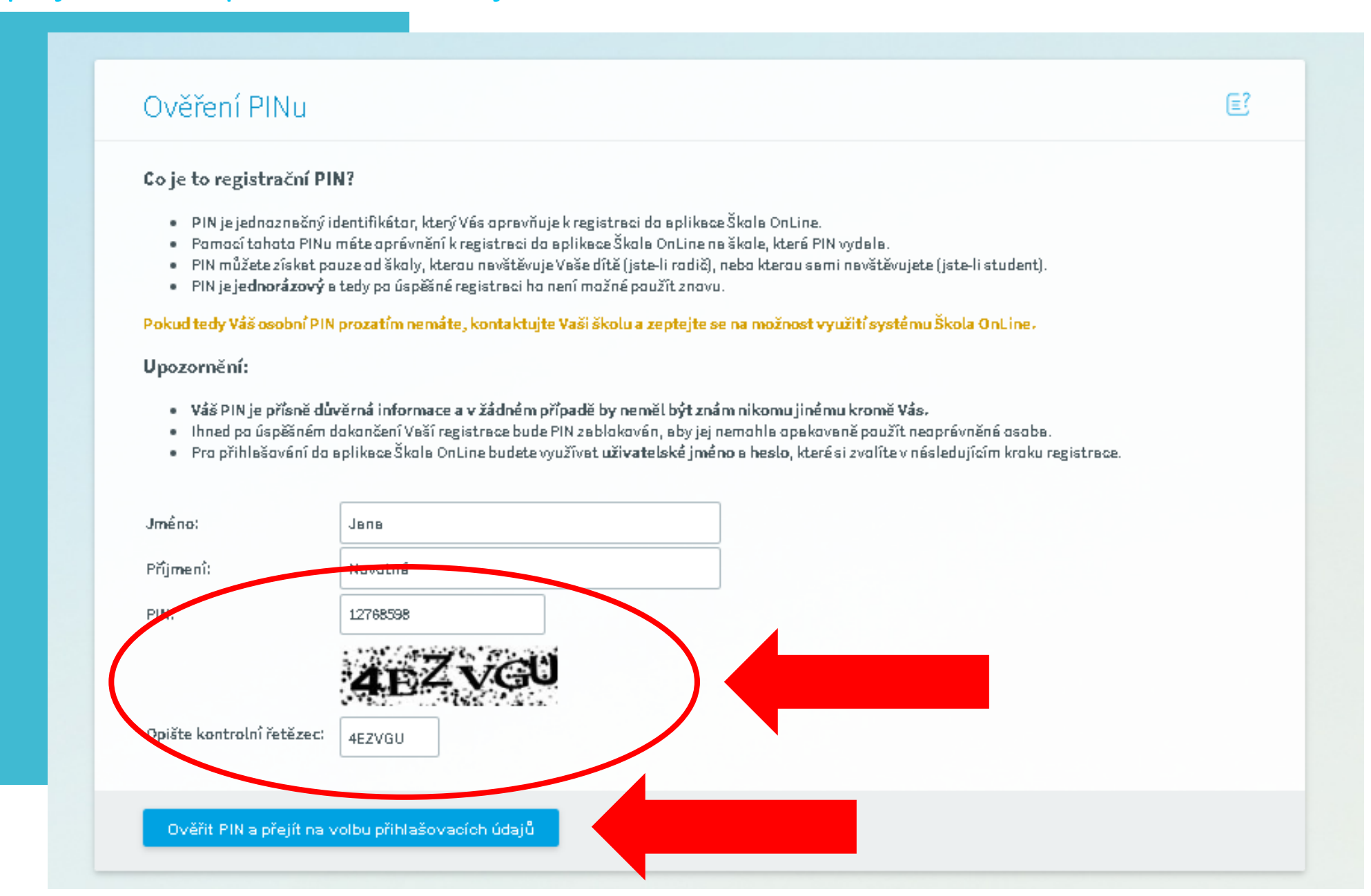

Krok č. 6: Na stránce volba přihlašovacích údajů doplníte uživatelské jméno a heslo, které si sami zvolíte (musí obsahovat jedno velké písmeno a jednu číslici). Dále doplníte e-mailovou adresu, která bude sloužit k obnově hesla v případě jeho ztráty.

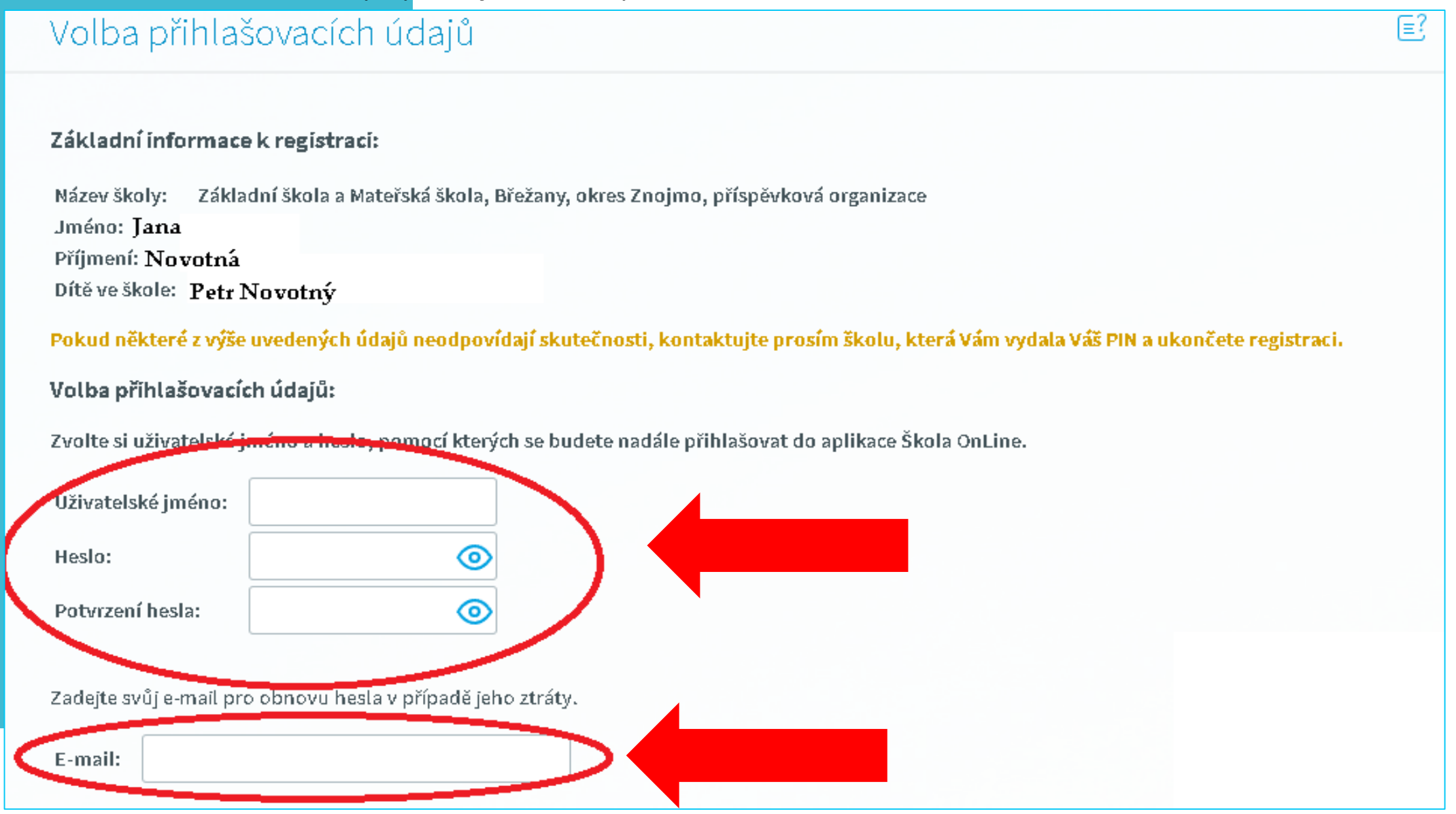

## **Krok č. 7:** Po úspěšné registraci můžete Vstoupit do Školy Online (*elektronické ŽK*) nebo si stáhnout tuto aplikaci do telefonu pomocí QR kódu.

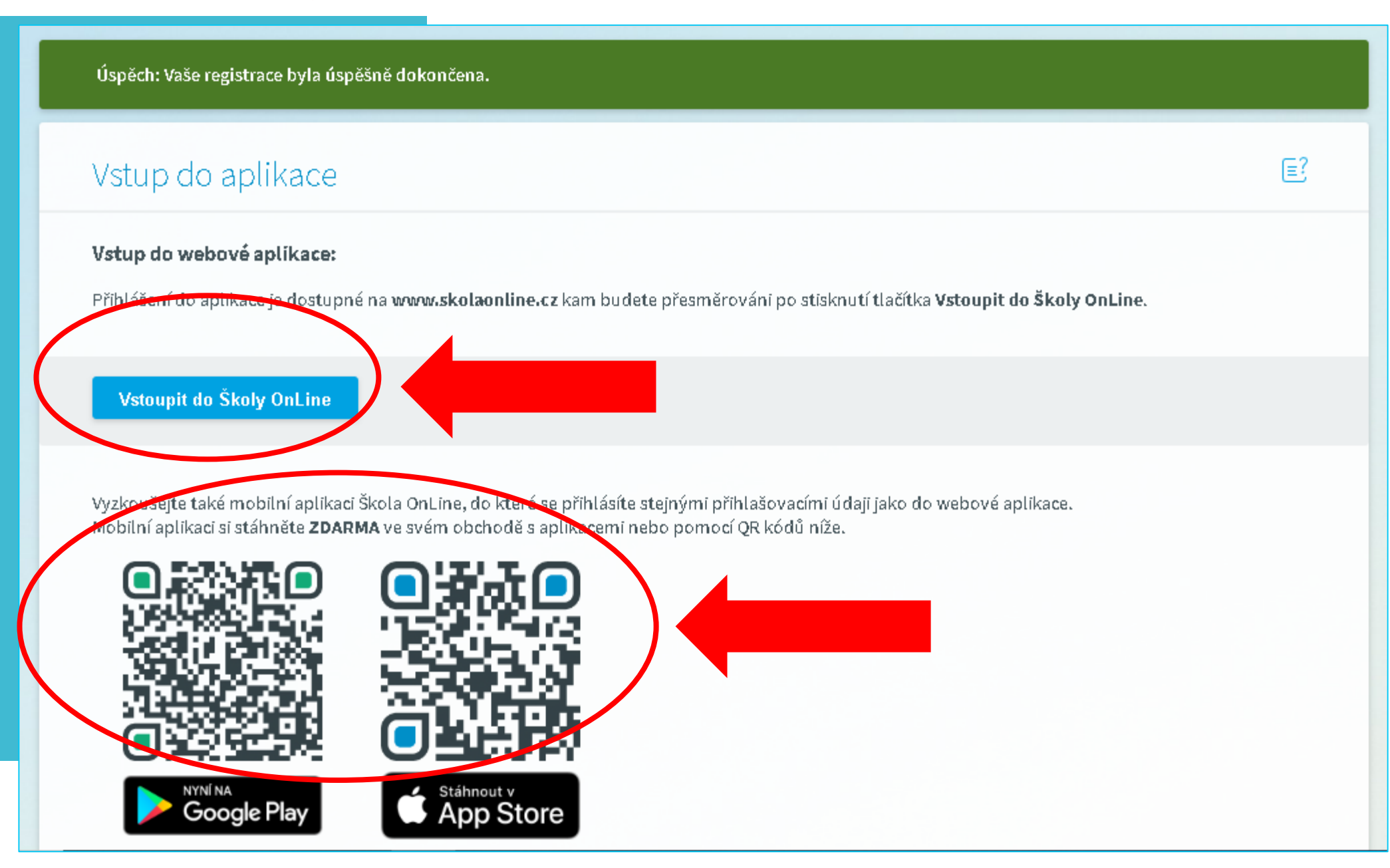